## «**bCAD** Мебель» 3.10.1234. Что нового?

Основные нововведения версия 3.10.1234 программного пакета «bCAD Meбель Про» коснулись модуля раскроя плитных материалов bCUT (версия 2.5.0.4), входящего в состав программного пакета. Описание нововведений bCUT приводятся отдельно. Однако некоторые нововведения коснулись и непосредственно самого программного пакета «bCAD Meбель Про».

## Экспорт данных проекта в формат ХМL

В версии 3.10.1234 совершён давно ожидаемый многими пользователями прорыв в представлении данных проекта при передаче в системы управления и учёта мебельного предприятия, а также для формирования произвольных форм отчётно-сметной документации. Однако наиболее востребовано это нововведение будет именно ОПЫТНЫМИ пользователями и специалистами, занимающимися интеграцией программных систем.

Появившаяся возможность изменяет принцип организации Экспорта данных проекта, состоящего из элементов, входящих в Библиотеку Комплектующих и сохранённых в ней в качестве Сборок. Наиболее характерный пример – проект кухонной мебели, состоящий из шкафов и столов, сохранённых ранее в Библиотеке. Подобное сохранение

стандартных элементов позволяет очень удобно использовать инструмент «Расстановка по комнате» ألعلي для работы менеджеров в мебельном салоне. Сохранение готовых элементов в Библиотеке с параметром «Сборка» позволяет не только устанавливать данный элемент как единой целое, но и по разному его рассматривать в отчётной документации или при его замене:

- в качестве единого элемента
- в качестве совокупности деталей, входящих в его состав

в зависимости от установленного флага «Разбирать сборки».

При работе с отдельными объектами мебели это удобно. Однако при работе с комплектом мебели, состоящим из подобных сборок, у пользователя есть лишь два варианта отображения данных сборок:

- при снятом флаге «Разбирать сборки» проект представлен как совокупность Сборок (без более детального их разбиения)
- при установленном флаге «Разбирать сборки» проект представлен как совокупность деталей, входящих в составы ВСЕХ сборок проекта, без какого либо определения принадлежности конкретной детали к конкретной сборке.

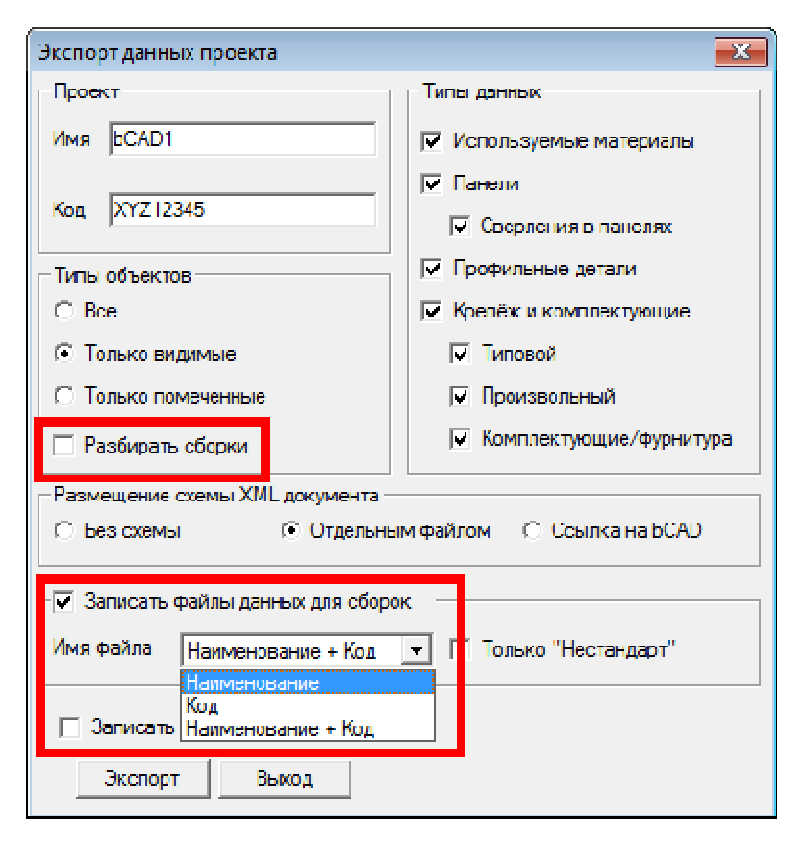

Таким образом, установив флаг «Разобрать сборки», мы получаем единый список деталей и не можем идентифицировать принадлежность детали к той или иной сборке (элементу мебели). Наиболее отчётливо данная проблема проявлялась при организации Экспорта данных проекта в системы учёта и управления на мебельном предприятии (ИТМ, 1С и другие), а также при формировании произвольных форм отчётной документации на базе данных о проекте в формате XML.

В версии 3.10.1234 введена возможность решения данной проблемы. При запуске инструмента «Экспорт данных проекта» ХМL

в появившемся окне инструмента при СНЯТОМ ФЛАГЕ «Разбирать сборку» появляется позиция «Запись файлов данных для сборок». С учётом того, что флаг «Разбирать сборки» снят, в получаемом файле \*.XML данный проект будет представлен как совокупность сборок (без деталировки) – на рис. ниже помечено красной рамкой. Однако при включенном флаге «Запись файлов данных для сборок» рядом с файлом \*.XML проекта будет создана отдельная папка (на рис. ниже помечено синей рамкой), в которой автоматически размещены \*.XML с деталировкой каждой сборки, входящей в данный проект. Названия файлов сборок присваивается автоматически и, в зависимости от указанной настройки, может соответствовать Наименованию или Коду данной сборки в указанном проекте.

| СЭ ⊂ № Компьютер ► DATA (D:)                                                         |                                                                                                    |                                                                                                    |                                                                                  |  |  |  |  |  |  |
|--------------------------------------------------------------------------------------|----------------------------------------------------------------------------------------------------|----------------------------------------------------------------------------------------------------|----------------------------------------------------------------------------------|--|--|--|--|--|--|
| Файл Правка Вид                                                                      | Сервис Справка                                                                                                    |                                                                                                    |                                                                                  |  |  |  |  |  |  |
| Упорядочить 🔻 🖉                                                                      | lобавить в библиотеку 🔻 Общий доступ 🔻                                                                                                    | Записать на оптически                                                                                                    | ій диск                                                                          |  |  |  |  |  |  |
| Имя                                                                                  |                                                                                                    |                                                                                                    |                                                                                  |  |  |  |  |  |  |
| 퉲 Кухня_Демо                                                                         | 🚱 🔍 🛡 🐌 компьютер 🕨 DATA (D:)                                                                                                    | Кухня_Демо                                                                                                    |                                                                                  |  |  |  |  |  |  |
| 🔮 Кухня_Демо.xml Файл Правка Вид Сервис Справка<br>EPSON Easy Photo Print 👻 🌀 Печать |                                                                                                    |                                                                                                    |                                                                                  |  |  |  |  |  |  |
|                                                                                      | Упорядочить 👻 Добавить в библиотеку                                                                                                    | • Общий доступ 👻                                                                                                    | Запис                                                                            |  |  |  |  |  |  |
|                                                                                      | Имя                                                                                                    |                                                                                                    |                                                                                  |  |  |  |  |  |  |
|                                                                                      |                                                                                                    | Дата изменения Пи                                                                                                    | ID                                                                               |  |  |  |  |  |  |
|                                                                                      | ExportFurData.xsd                                                                                                    | Дата изменения Пи<br>10.11.2014 20:38 Фа                                                                                                    | ип<br>айл "XSD"                                                                  |  |  |  |  |  |  |
|                                                                                      | ExportFurData.xsd Варочн. поверхность Samsung GN642.x                                                                                                    | Дата изменения Пи<br>10.11.2014 20:38 Фа<br>03.12.2014 16:34 До                                                                                                    | ип<br>айл "XSD"<br>окумент Х                                                     |  |  |  |  |  |  |
|                                                                                      | <ul> <li>ExportFurData.xsd</li> <li>Варочн. поверхность Samsung GN642.x</li> <li>Вытяжка NEBLIA (600мм) нерж.xml</li> </ul>                                                                                                    | Дата изменения Пи<br>10.11.2014 20:38 Фа<br>03.12.2014 16:34 До<br>03.12.2014 16:34 До                                                                                             | ип<br>айл "XSD"<br>окумент X<br>окумент X                                        |  |  |  |  |  |  |
|                                                                                      | <ul> <li>ExportFurData.xsd</li> <li>Варочн. поверхность Samsung GN642.x</li> <li>Вытяжка NEBLIA (600мм) нерж.xml</li> <li>Духовой шкаф Bosch HBN 431 E1.xml</li> </ul>                                                                            | Дата изменения Пи<br>10.11.2014 20:38 Фа<br>03.12.2014 16:34 Да<br>03.12.2014 16:34 Да<br>03.12.2014 16:34 Да                                                                      | ип<br>айл "XSD"<br>окумент X<br>окумент X<br>окумент X                           |  |  |  |  |  |  |
|                                                                                      | <ul> <li>ExportFurData.xsd</li> <li>Варочн. поверхность Samsung GN642.x</li> <li>Вытяжка NEBLIA (600мм) нерж.xml</li> <li>Духовой шкаф Bosch HBN 431 E1.xml</li> <li>Корпус B450.xml</li> </ul>                                                   | Дата изменения Пи<br>10.11.2014 20:38 Фа<br>03.12.2014 16:34 Да<br>03.12.2014 16:34 Да<br>03.12.2014 16:34 Да<br>03.12.2014 16:35 Да                                               | ип<br>айл "XSD"<br>окумент X<br>окумент X<br>окумент X<br>окумент X              |  |  |  |  |  |  |
|                                                                                      | <ul> <li>ExportFurData.xsd</li> <li>Варочн. поверхность Samsung GN642.x</li> <li>Вытяжка NEBLIA (600мм) нерж.xml</li> <li>Духовой шкаф Bosch HBN 431 E1.xml</li> <li>Корпус B450.xml</li> <li>Корпус B902.xml</li> </ul>                          | Дата изменения По<br>10.11.2014 20:38 Фа<br>03.12.2014 16:34 Да<br>03.12.2014 16:34 Да<br>03.12.2014 16:34 Да<br>03.12.2014 16:35 Да<br>03.12.2014 16:35 Да                        | ип<br>айл "XSD"<br>окумент X<br>окумент X<br>окумент X<br>окумент X<br>окумент X |  |  |  |  |  |  |
|                                                                                      | <ul> <li>ExportFurData.xsd</li> <li>Варочн. поверхность Samsung GN642.x</li> <li>Вытяжка NEBLIA (600мм) нерж.xml</li> <li>Духовой шкаф Bosch HBN 431 E1.xml</li> <li>Корпус B450.xml</li> <li>Корпус B902.xml</li> <li>Корпус H60Д.xml</li> </ul> | Дата изменения По<br>10.11.2014 20:38 Фа<br>03.12.2014 16:34 Да<br>03.12.2014 16:34 Да<br>03.12.2014 16:34 Да<br>03.12.2014 16:35 Да<br>03.12.2014 16:35 Да<br>03.12.2014 16:35 Да | ип<br>айл "XSD"<br>окумент X<br>окумент X<br>окумент X<br>окумент X<br>окумент X |  |  |  |  |  |  |

Данная возможность позволит передать или организовать в произвольной форме отчётной документации вложенную древовидную структуру проекта, при которой будет определён не только его общий состав в виде сборных элементов или отдельных деталей, но и отношения конкретных деталей к конкретным сборкам.

Однако при работе с проектом, состоящим из СТАНДАРТНЫХ элементов далеко не всегда требуется получать файлы данных на ВСЕ имеющиеся в проекте сборки. Если сборки стандартны, то данные \*.XML файлы зачастую на них уже есть. В этом случае, вместе с общим файлом проекта, требуется получить отдельные файлы лишь на те сборки, в которых были проведены изменения по сравнению с их вариантом, сохранённым в библиотеке, т.е. имеют признак «Нестандарт». Для реализации этой задачи следует установить флаг «Только "Нестандарт"».

В том случае, если в проекте стандартная сборка была модифицирована, однако впоследствии с неё был снят статус «Нестандарт», она будет считаться стандартной и при установленном флаге «Только "Нестандарт"» файл для неё формироваться не будет.

| Экспорт данных проекта                                                                      |                           |  |  |  |  |  |
|---------------------------------------------------------------------------------------------|---------------------------|--|--|--|--|--|
| Проект                                                                                      | Типы данных               |  |  |  |  |  |
| Имя bCAD1                                                                                   | 🔽 Используемые материалы  |  |  |  |  |  |
|                                                                                             | 🔽 Панели                  |  |  |  |  |  |
| Код ХҮ212345                                                                                | 🔽 Сверления в панелях     |  |  |  |  |  |
| Типы объектов                                                                               | 🔽 Профильные детали       |  |  |  |  |  |
| C Bce                                                                                       | 🔽 Крепёж и комплектующие  |  |  |  |  |  |
| • Только видимые                                                                            | 🔽 Типовой                 |  |  |  |  |  |
| С Только помеченные                                                                         | 🔽 Произвольный            |  |  |  |  |  |
| Разбирать сборки                                                                            | 🔽 Комплектующие/фурнитура |  |  |  |  |  |
| Размещение схемы XML документа                                                              |                           |  |  |  |  |  |
| ○ Без схемы                                                                                 |                           |  |  |  |  |  |
| <ul> <li>Записать файлы данных для сборок</li> <li>Имя файла Наименование + Код </li> </ul> |                           |  |  |  |  |  |
| Записать список деталей в CSV файл                                                          |                           |  |  |  |  |  |
| Экспорт Выход                                                                               |                           |  |  |  |  |  |

При установленном флаге «Разбирать сборку» позиция «Запись файлов данных для сборок» становится неактивной и отчёт о проекте, как и прежде, формируется в виде общего списка деталей проекта без их принадлежности к каким-либо сборкам.

Естественно, существует возможность не устанавливать ни флаг «Разбирать сборку», ни флаг «Запись файлов данных для сборок». В этом случае отчёт о проекте, как и прежде, формируется в виде списка сборок, входящих в проект без детализации самих сборок.

Таким образом, нововведение не заменяет, а дополняет возможности работы данного инструмента, существующие ранее.

## Сохранение изображения рабочего окна

Данное нововведение будет удобно пользователям вне зависимости от уровня подготовки и опыта работы в программно пакете «bCAD Meбель Про». Часто при работе в текстурированных режима («Только видимое»,

«Каркас+Материал» или «Без каркаса» f 🗗 🗗 🚺 ), в режиме «Чёрно-белое» ( 🖆 🗐 ) или в окне быстрого просмотра ( 📊 или Ctrl+F12) требуется сохранить изображение на экране отдельной картинкой.

Иногда это даже убирает необходимость получения фотореалистичного изображения проекта. В более ранних версия для получения подобного изображения применялся инструмент из меню «Правка/Копировать изображения». Однако этот инструмент позволяет лишь скопировать изображения экрана в системный буфер и далее требуется зайти в какой-либо редактор изображений, вставить данное изображение из буфера и лишь затем сохранить в том или ином формате. Зачастую простейшая задача получения картинки в виде текущего изображения экрана требовала до нескольких минут.

В версии 3.10.1234 в том же меню «Правка» появился инструмент «Сохранить изображение как...», который позволяет задать размер, а также выбрать формат будущего изображения экрана.

| <u>, 1</u>              | bCAD -     | [bCA | D4]                                                                                   |                             |                                  |       |                |          |        |        |         |
|-------------------------|------------|------|---------------------------------------------------------------------------------------|-----------------------------|----------------------------------|-------|----------------|----------|--------|--------|---------|
| 1                       | Файл       | Пра  | вка Панели                                                                            | Инструменты                 | Привязка к объ                   | ектам | Приложения     | Окно     | Помощь |        |         |
|                         |            |      | Повторить                                                                             |                             | Ctrl+Y                           | 1     |                |          |        |        |         |
| ]][                     | D          |      | Отменить                                                                              |                             | Ctrl+Z                           | 2.61  | 4              | ) 🅀 (    | ÷ 🖸 🥯  | ݱ    - | *       |
| -                       |            |      | Копировать                                                                            |                             | Ctrl+C                           | 1 🗊 🖻 | 🤉 🐢 👘 🐢 🚺      | <b>3</b> | 商 商 🕺  | 2° 2°  | ° a 6 🖌 |
|                         | ==         |      | Копировать и                                                                          | зображение                  |                                  |       | ് 📶 നിൽ        | i i i    | 11 🐹 🔚 | Ī      |         |
| Ľ,                      |            |      | Сохранить изо                                                                         | ображение как               |                                  |       |                |          |        |        |         |
| Ŀ                       | 0          |      | Вставить                                                                              |                             | Ctrl+V                           | Разме | р изображения  | ×        |        |        |         |
| <^                      | $\cap$     |      | Вырезка                                                                               |                             |                                  | Шиг   | ина            | 1480     |        |        |         |
| **                      | 5          |      | Удалить                                                                               |                             |                                  |       |                |          |        |        |         |
| 1/2                     |            |      | Пометить                                                                              |                             |                                  | Выс   | ота            | 827      |        |        |         |
| 1                       | Т          |      | Снять помети                                                                          | v                           |                                  |       | Масштабировати |          |        |        |         |
| "Ø                      | <i>``</i>  |      | charbitomene                                                                          | ,                           |                                  |       | толщину линий  |          |        |        |         |
| $\mathbf{\dot{\kappa}}$ |            |      |                                                                                       |                             |                                  |       | ОК От          | мена     |        |        |         |
| $\kappa_{2}$            | $\bigcirc$ |      |                                                                                       |                             |                                  |       |                |          |        |        |         |
| 2                       | 0          |      | الأسع فمن                                                                             |                             |                                  |       |                |          |        |        | _       |
| , <mark>,</mark>        | •          |      | имя фаи                                                                               |                             |                                  |       |                |          |        |        | _       |
| ⊠-                      |            |      | Тип фай                                                                               | іла: CompuServ              | e Bitmap (*.gif)                 |       |                |          |        |        | -       |
| ⊠-                      |            |      |                                                                                       | Windows Bi                  | tmap (*.bmp)<br>e Ritman (*.gif) |       |                |          |        |        | - 1     |
| Ŵź                      | ~          |      | JPEG/JFIF Compliant (*.jpg)                                                           |                             |                                  |       |                |          |        |        |         |
|                         |            |      |                                                                                       | JPEG/JFIF Compliant (*.jif) |                                  |       |                |          |        |        |         |
|                         |            | (    | Скрыть папки<br>Все поддерживаемые (*.bmp;*.gif;*.jpg;*.jif;*.tga)<br>Все файлы (*.*) |                             |                                  |       |                |          |        |        |         |
|                         | $\sim$     |      |                                                                                       |                             |                                  |       |                |          |        |        |         |

В результате Вы сразу из программного пакета «bCAD Мебель Про» и его модификаций получите растровую картинку с изображением рабочего экрана на текущий момент при любом режиме отображения.

В режиме «Быстрого просмотра» (или

Ctrl+F12) меню «Правка/Сохранить изображение как ...» заменяет

соответствующая

10 🗊 0 🕫 🖬

кнопка, также появившаяся в версии 3.10.1234.

## Исправления и усовершенствования

Помимо описанных выше нововведения в версии 3.10.1234 введен ряд улучшений и ускорения, а также некоторые исправления работы имеющихся инструментов. Помимо этого внесены некоторые нововведения адаптирующие программный пакет «bCAD Мебель Про» к постоянно изменяющимся условиям работы современных операционных систем.

Наши специалисты продолжают работу по усовершенствованию и расширению возможностей программного пакета «bCAD Мебель Про», а также входящих в него и сопутствующих программных модулей.

Уже весной 2015 г. мы планируем выпуск следующих версий наших программных продуктов.

Следите за новостями на нашем сайте <u>http://www.bcad.ru</u>, а также обращайтесь за информацией как в центральный офис, так и к региональным представителям нашей компании.